# Catégorie tarifaire

## **GESTION COMMERCIALE LIVE**

### SOMMAIRE

| 1. | OBJECTIF :                                                              | 3 |
|----|-------------------------------------------------------------------------|---|
| 2. | COMMENT CREER UNE CATEGORIE TARIFAIRE ?                                 | 3 |
| 3. | COMMENT AFFECTER UNE CATEGORIE TARIFAIRE SUR LES FICHES CLIENTS ?       | 4 |
|    | 3.1 Comment affecter une catégorie tarifaire sur une fiche client ?     | 4 |
|    | 3.2 Comment affecter une catégorie tarifaire à un ensemble de clients ? | 5 |
| 4. | COMMENT AFFECTER UNE CATEGORIE TARIFAIRE A UN ARTICLE ?                 | 7 |

#### 1. OBJECTIF:

Gérer différents prix de vente en fonction de la catégorie du client.

#### 2. COMMENT CREER UNE CATEGORIE TARIFAIRE ?

#### ÉTAPE 1 : aller dans le menu Paramètres \Tiers \Catégories Tarifaires

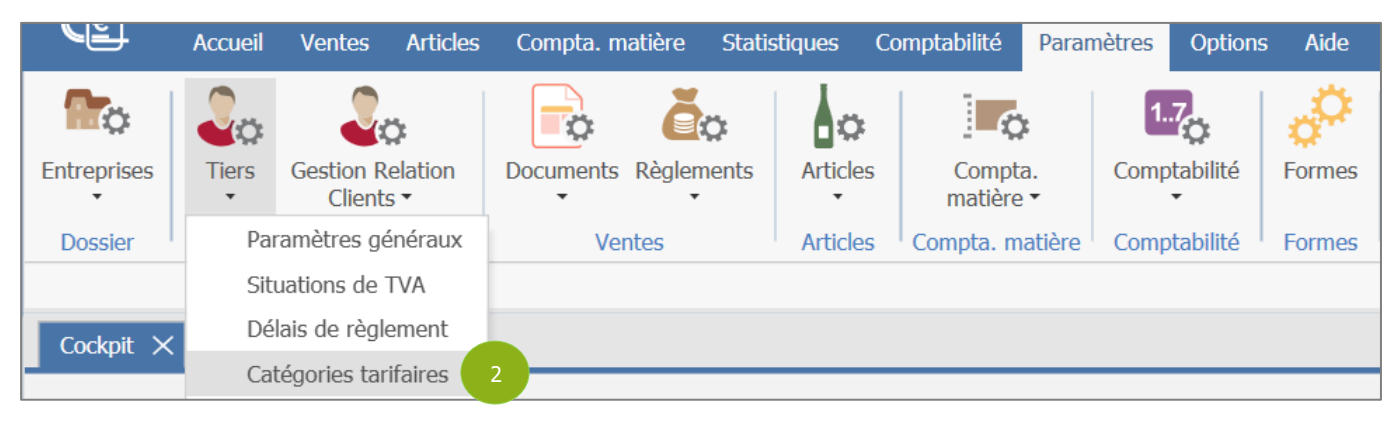

ÉTAPE 2 : taper le code et le libellé de la catégorie tarifaire à créer dans les colonnes « Code » et « Libellé »

|   | Liste des catégories tarifaires |              |             |                                   |  |  |  |  |  |  |
|---|---------------------------------|--------------|-------------|-----------------------------------|--|--|--|--|--|--|
| + | Code *                          | Libellé *    | Facturation | Ne pas montrer<br>dans les listes |  |  |  |  |  |  |
|   | PART                            | Particuliers | HT          |                                   |  |  |  |  |  |  |
|   | 2                               | 2            |             |                                   |  |  |  |  |  |  |

(i) Par défaut, la catégorie tarifaire est en HT. Il est possible de la passer en TTC. De ce fait, les prix de cette catégorie seront exprimés en TTC.

ÉTAPE 3 : cliquer sur le bouton « Fermer »

|   | Liste des catégories tarifaires |              |             |                                   |  |  |  |  |  |  |
|---|---------------------------------|--------------|-------------|-----------------------------------|--|--|--|--|--|--|
| + | Code *                          | Libellé *    | Facturation | Ne pas montrer<br>dans les listes |  |  |  |  |  |  |
|   | PART                            | Particuliers | HT          |                                   |  |  |  |  |  |  |
|   |                                 |              |             |                                   |  |  |  |  |  |  |
|   |                                 |              |             |                                   |  |  |  |  |  |  |
|   |                                 |              |             |                                   |  |  |  |  |  |  |
|   |                                 |              |             |                                   |  |  |  |  |  |  |
|   |                                 |              |             |                                   |  |  |  |  |  |  |
|   |                                 |              |             |                                   |  |  |  |  |  |  |
|   |                                 |              |             |                                   |  |  |  |  |  |  |
|   |                                 |              |             |                                   |  |  |  |  |  |  |
|   |                                 |              |             |                                   |  |  |  |  |  |  |
|   |                                 |              |             |                                   |  |  |  |  |  |  |
|   |                                 |              |             |                                   |  |  |  |  |  |  |
|   |                                 |              |             |                                   |  |  |  |  |  |  |
|   |                                 |              |             |                                   |  |  |  |  |  |  |
|   |                                 |              |             |                                   |  |  |  |  |  |  |
|   |                                 |              |             |                                   |  |  |  |  |  |  |
|   |                                 |              |             |                                   |  |  |  |  |  |  |
|   |                                 |              |             |                                   |  |  |  |  |  |  |
|   |                                 |              |             |                                   |  |  |  |  |  |  |
|   |                                 |              |             |                                   |  |  |  |  |  |  |
|   |                                 |              |             |                                   |  |  |  |  |  |  |
|   |                                 |              |             |                                   |  |  |  |  |  |  |
|   |                                 |              |             |                                   |  |  |  |  |  |  |
|   |                                 |              |             |                                   |  |  |  |  |  |  |
|   |                                 | 3 Fermer     |             |                                   |  |  |  |  |  |  |

ÉTAPE 4 : cliquer sur le bouton « Oui » de la fenêtre suivante pour enregistrer la création de la ou des catégories tarifaires

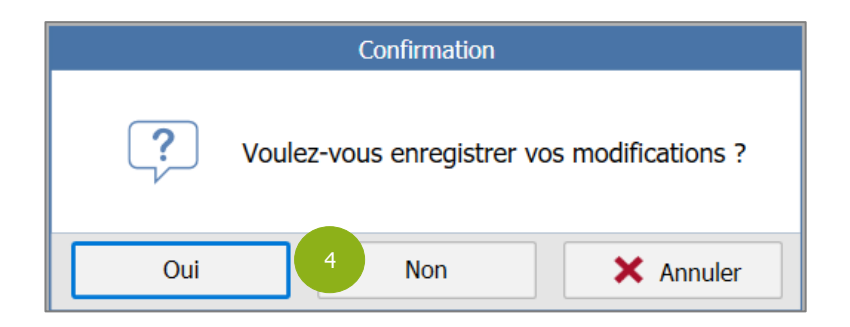

#### 3. COMMENT AFFECTER UNE CATEGORIE TARIFAIRE SUR LES FICHES CLIENTS ?

Il est possible de renseigner une catégorie tarifaire fiche par fiche ou sur un ensemble de clients sans devoir passer fiche par fiche.

#### 3.1 Comment affecter une catégorie tarifaire sur une fiche client ?

Pour renseigner une catégorie tarifaire d'un client uniquement, il faut :

#### ÉTAPE 1 : aller dans le menu Ventes \Clients \Clients

| <u>(</u> €] | Accueil     | Ventes | Articles   | Compta. matière                                                      | Statistique | s Compta   | abilité            | Paramètres            | Option  |
|-------------|-------------|--------|------------|----------------------------------------------------------------------|-------------|------------|--------------------|-----------------------|---------|
| Factures    | Liste / Tra | avaux  | Règlements | <ul> <li>☆ Liste / Travaux</li> <li>&gt; Avoirs - Affect.</li> </ul> | Clients     | Historique | Liste /<br>Travaux | Gestion Re<br>Clients | elation |
|             | Documents   |        | Ré         | èglements                                                            |             |            | Clients            |                       |         |

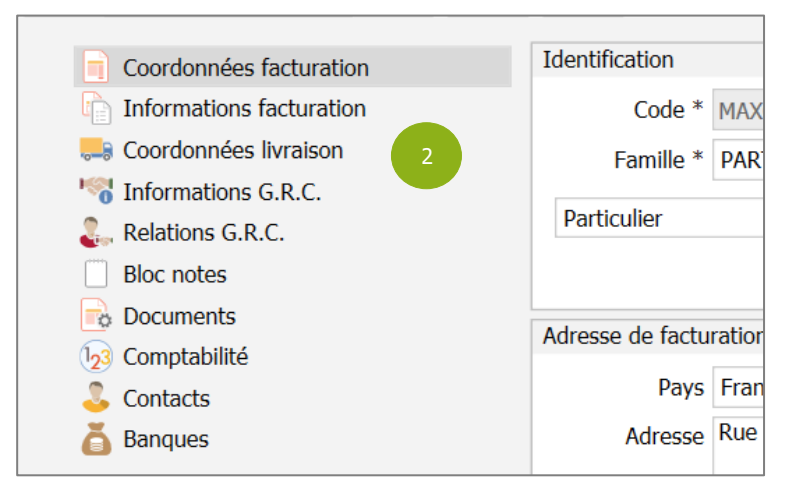

ÉTAPE 2 : après avoir sélectionné votre client à modifier, cliquer sur la ligne « Informations facturation »

#### ÉTAPE 3 : renseigner la catégorie tarifaire dans la zone « Catégorie tarifaire

| Facturation par défaut |                   |
|------------------------|-------------------|
| Pays de taxation *     | FR 👻              |
| Facturation *          | Онт 💿 ттс         |
| Situation TVA *        | T 🔻 TVA           |
| 3 Catégorie tarifaire  | <b>_</b>          |
| Ristourne de pied      |                   |
| Pomico do ligno        | PART Particuliers |
| Kennise de lighte      | Ajouter/Modifier  |
| Délai de règlement     | CPT • comptant    |
| Mode de règlement      | -                 |
| Encours autorisé       | 0,00              |
| Dépôt                  | -                 |

ÉTAPE 4 : enregistrer les modifications

#### 3.2 Comment affecter une catégorie tarifaire à un ensemble de clients ?

Il est possible de faire une mise à groupée pour affecter une catégorie tarifaire à un ensemble de clients.

#### ÉTAPE 1 : aller dans le menu Ventes \Clients \Liste / Travaux

|          | Accueil     | Ventes | Articles   | Compta. matière                                                      | Statistique | s Compta   | abilité           | Paramètres                   | Option  |
|----------|-------------|--------|------------|----------------------------------------------------------------------|-------------|------------|-------------------|------------------------------|---------|
| Factures | Liste / Tra | ivaux  | Règlements | <ul> <li>☆ Liste / Travaux</li> <li>&gt; Avoirs - Affect.</li> </ul> | Clients     | Historique | Liste /<br>Travau | 1<br>Gestion Re<br>x Clients | elation |
| [        | Documents   |        | Ré         | èglements                                                            |             |            | Clients           |                              |         |

ÉTAPE 2 : après avoir créé les filtres pour obtenir les clients à mettre à jour et avoir cliqué sur le bouton « Filtrer », faire un clic droit « Modifier clients »

| Code nostal |       | Commun               |      | Dave |  |
|-------------|-------|----------------------|------|------|--|
| Coue p      | ostai | Commune              |      | Fays |  |
| 60000       |       | BEAUVAIS             |      | FR   |  |
|             |       |                      |      | FR   |  |
| 59470       |       | VOLCKERINC           | KHOV | FR   |  |
| 60000       | Tab   | leau                 | •    | FR   |  |
|             | 🕂 Cré | er client            |      |      |  |
|             | 🔗 Mo  | difier client(s)     |      |      |  |
|             | Cor   | sultation            | -    |      |  |
|             | 🔏 Env | oyer un mail         |      |      |  |
|             | 📑 Mai | ling / Etiquettes    |      |      |  |
|             | 👢 Ajo | uter une relation GR | c 🔸  |      |  |
|             | Doc   | ument                | - •  |      |  |
|             | List  | e Temporaire         | - I  |      |  |
|             |       |                      | _    |      |  |

ÉTAPE 3 : sur la fenêtre qui apparaît, rechercher la ligne « Catégorie tarifaire » qui se trouve dans la partie « Informations de facturation ». Renseigner la catégorie tarifaire en la sélectionnant dans la liste.

| Informations de<br>facturation | Pays de Taxation    | <b></b>  |
|--------------------------------|---------------------|----------|
|                                | Situation TVA       | <b></b>  |
|                                | Facturation         | -        |
|                                | Ristourne de pied   |          |
|                                | Remise à la ligne   |          |
|                                | Délai de règlement  | •        |
|                                | Mode de règlement   | <b>•</b> |
|                                | Dépôt               | · ·      |
|                                | Catégorie tarifaire | PART 3 - |
|                                | En cours autorisé   |          |

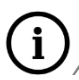

**i** À la suite de la modification, la ligne devient bleu ciel

| • | •                   | 2      |
|---|---------------------|--------|
|   | Dépôt               | •      |
|   | Catégorie tarifaire | PART 👻 |
|   | En cours autorisé   |        |
|   | Représentant        | •      |
|   | Taux                |        |
|   | A comme parrain     | •      |
|   | C.E.                | •      |
|   |                     |        |
|   | 4 V OK X Annuler    |        |

ÉTAPE 4 : cliquer sur le bouton « Ok » pour valider la mise à jour

une fenêtre de confirmation apparaît. Cliquer sur le bouton

| Information                                                                       |
|-----------------------------------------------------------------------------------|
| Vous allez mettre à jour les champs sur 4 clients\fournisseurs, confirmez- vous ? |
| 5 Oui Non                                                                         |

#### 4. COMMENT AFFECTER UNE CATEGORIE TARIFAIRE A UN ARTICLE ?

ÉTAPE 1 : aller dans le menu Articles \Articles

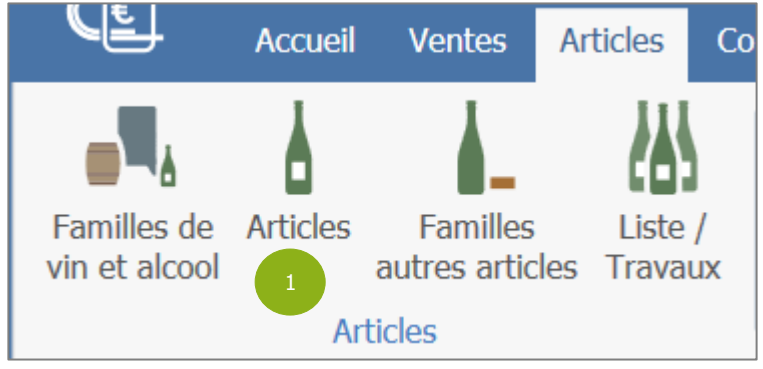

ÉTAPE 2 : après avoir sélectionné votre article, cliquer

| Identification       |  |
|----------------------|--|
| 123 Infos Comptables |  |
| 😂 Tarifs 🙎           |  |

ÉTAPE 3 : cliquer sur le + dans l'onglet « Catégorie Tarifaire » pour ajouter la catégorie tarifaire.

Deur ajouter une catégorie tarifaire, il faut que le tarif de base soit renseigné ainsi que la code de TVA.

ÉTAPE 4 : dans la fenêtre « Nouveau tarif préférentiel », renseigner :

La catégorie tarifaire dans la zone « Catégorie tarifaire »

| Tarif de base de l'unité de vente |            |            |           |             |                   |          |                   |  |
|-----------------------------------|------------|------------|-----------|-------------|-------------------|----------|-------------------|--|
| Prix de vente H                   | IT *       | Code TVA * | Taux TV   | /A * F      | Prix de vente TTC | *        |                   |  |
|                                   | 12,00 € V5 | •          | 20,00 %   | •           | :                 | 14,40 €  |                   |  |
| Tarif préférentiel                |            |            |           |             |                   |          |                   |  |
| Catégorie tarifaire               |            |            |           |             |                   |          |                   |  |
| + 3                               |            |            |           |             | 1                 |          |                   |  |
| Quantité min                      | i Remis    | e % Remi   | se € Prix | de vente HT | Code TVA          | Taux TVA | Prix de vente TTC |  |
|                                   |            |            |           |             |                   |          |                   |  |
|                                   |            |            |           |             |                   |          |                   |  |

- ✓ La quantité mini à appliquer sur la catégorie tarifaire dans la zone Quantité mini
- ✓ Le prix de vente HT de la catégorie tarifaire dans la zone « Prix de vente HT »

|                                                                  | Nouveau tarif pr                   | éférentiel                  |  |  |  |  |  |
|------------------------------------------------------------------|------------------------------------|-----------------------------|--|--|--|--|--|
| Catégorie tarifaire<br>Quantité mini<br>Type de remise<br>Remise | PART 1 Pourcentage 10 Page 12 00 6 | 4<br>Montant<br>Soit 0,00 % |  |  |  |  |  |
| Prix de vente H<br>Code TVA<br>Taux TVA<br>Prix de vente TTC     | V5<br>20,00 %<br>14,40 €           |                             |  |  |  |  |  |
|                                                                  | Créer X Annuler                    |                             |  |  |  |  |  |

(i) La zone « Remise » se calcule selon le « Type de remise ».

ÉTAPE 5 : cliquer sur le bouton « Créer » pour ajouter la nouvelle catégorie tarifaire dans la fiche de l'article

|                     | Nouveau tarif pr | éférentiel  |
|---------------------|------------------|-------------|
|                     |                  |             |
| Catégorie tarifaire | PART             | •           |
| Quantité mini       | 1                |             |
| Type de remise      | O Pourcentage    | Montant     |
| Remise              | 10               | Soit 0,00 % |
| Prix de vente HT    | 12,00 €          |             |
| Code TVA            | V5 •             |             |
| Taux TVA            | 20,00 % •        |             |
| Prix de vente TTC   | 14,40 €          |             |
|                     |                  |             |
| 5                   | Créer            | × Annuler   |

(i) Il est possible de créer plusieurs lignes pour la même catégorie tarifaire. Il suffira de changer la quantité mini et le prix de vente HT.

Pour supprimer une ligne, cliquer sur la ligne à supprimer puis cliquer sur le -.

|                       | +                                                                      | <b>—</b>      |          |          |                  |          |          |                   |  |
|-----------------------|------------------------------------------------------------------------|---------------|----------|----------|------------------|----------|----------|-------------------|--|
|                       |                                                                        | Quantité mini | Remise % | Remise € | Prix de vente HT | Code TVA | Taux TVA | Prix de vente TTC |  |
| PART-Particuliers (2) |                                                                        |               |          |          |                  |          |          |                   |  |
| 11                    | difier une liane, cliquer sur la liane puis cliquer sur le cravon bleu |               |          |          |                  |          |          |                   |  |

ÉTAPE 6 : enregistrer la fiche article en cliquant sur la disquette

| Cockpit 🗙      | Saisie artic | :le (*)                          | $\times$ |    |  |   |      |
|----------------|--------------|----------------------------------|----------|----|--|---|------|
| REGLE          |              | •                                | M        | +- |  | 6 | egle |
| Identification |              | Tarif de base de runité de vente |          |    |  |   |      |

Entre deux versions, des mises à jour du logiciel peuvent être opérées sans modification de la documentation. Elles sont présentées dans la documentation des nouveautés de la version sur votre espace client.